## 🛈 🔃 🕄 🖛 🖌 61% 🖿

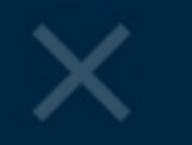

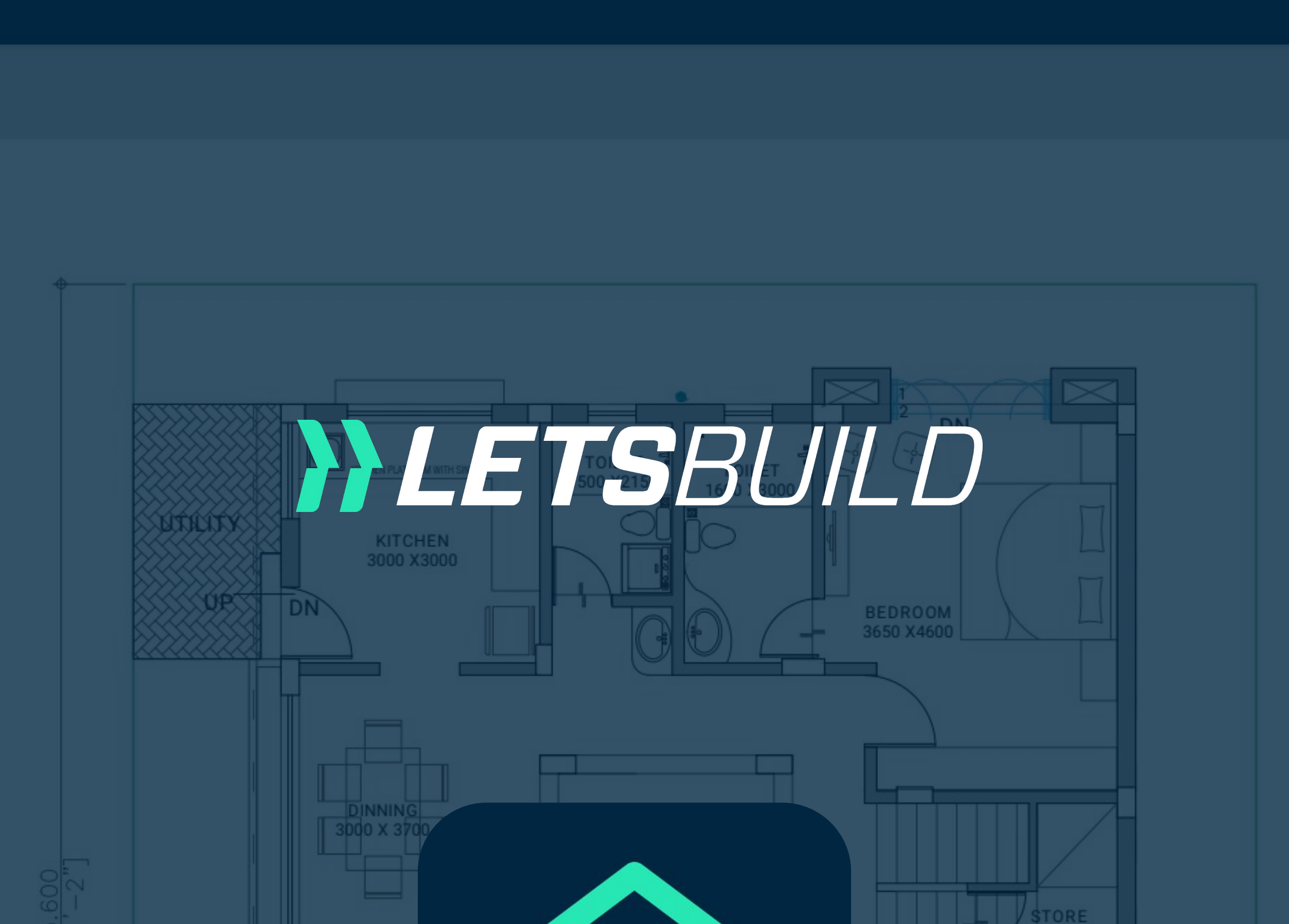

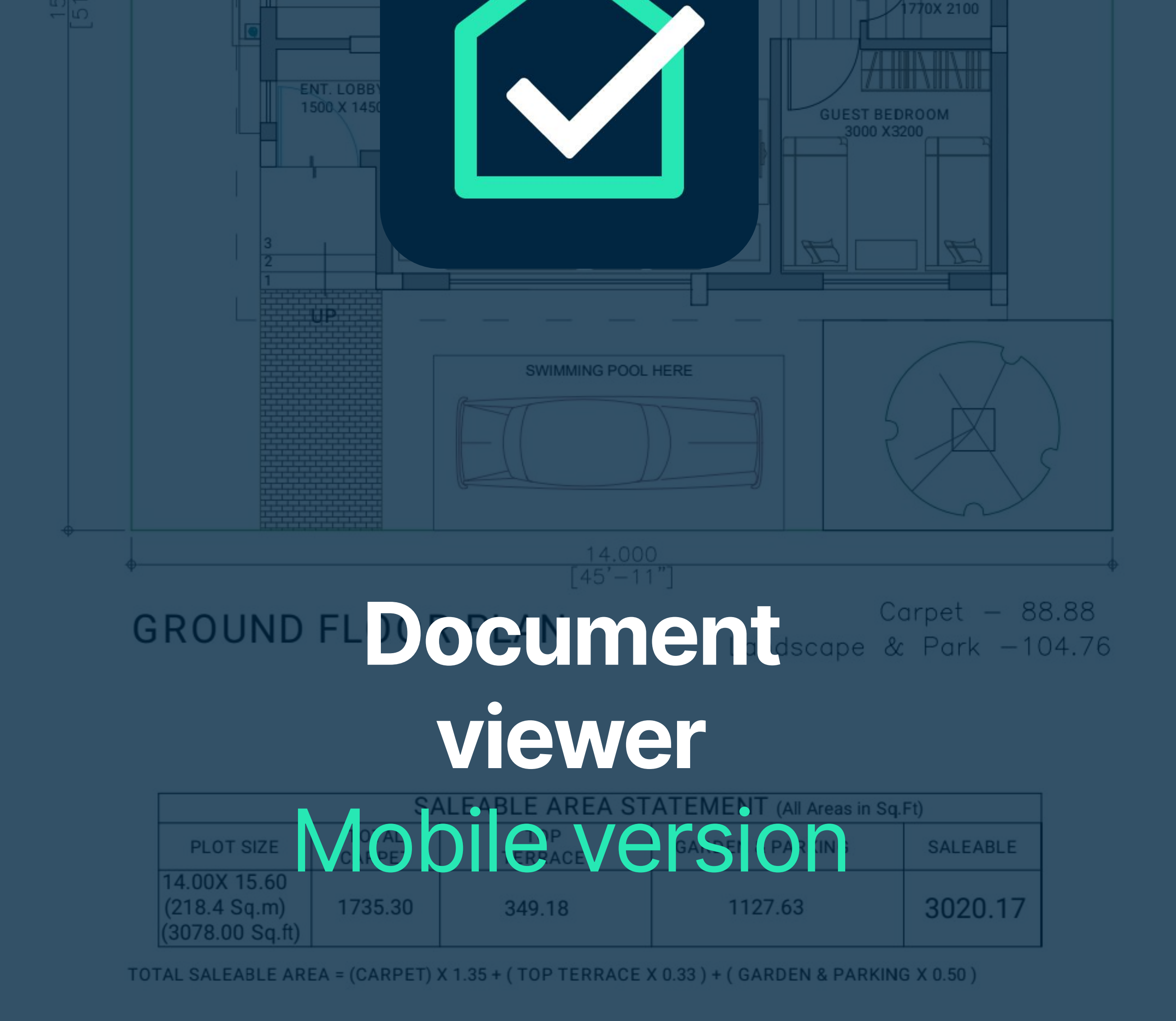

## How-to-use guide

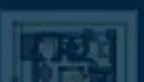

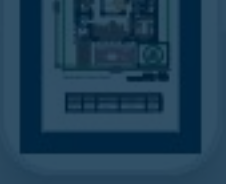

# +

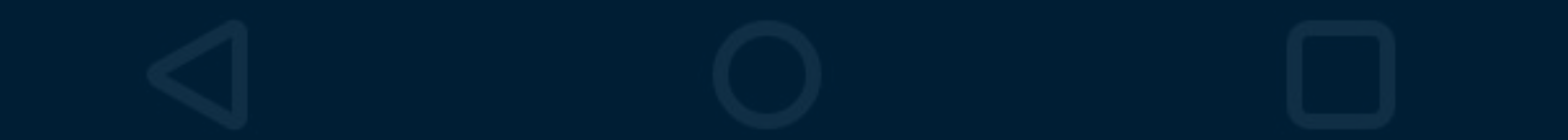

#### 🛈 🔃 🕄 💭 🖍 🖌 61% 🖿

770X 2100

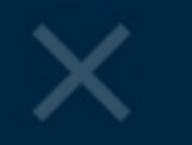

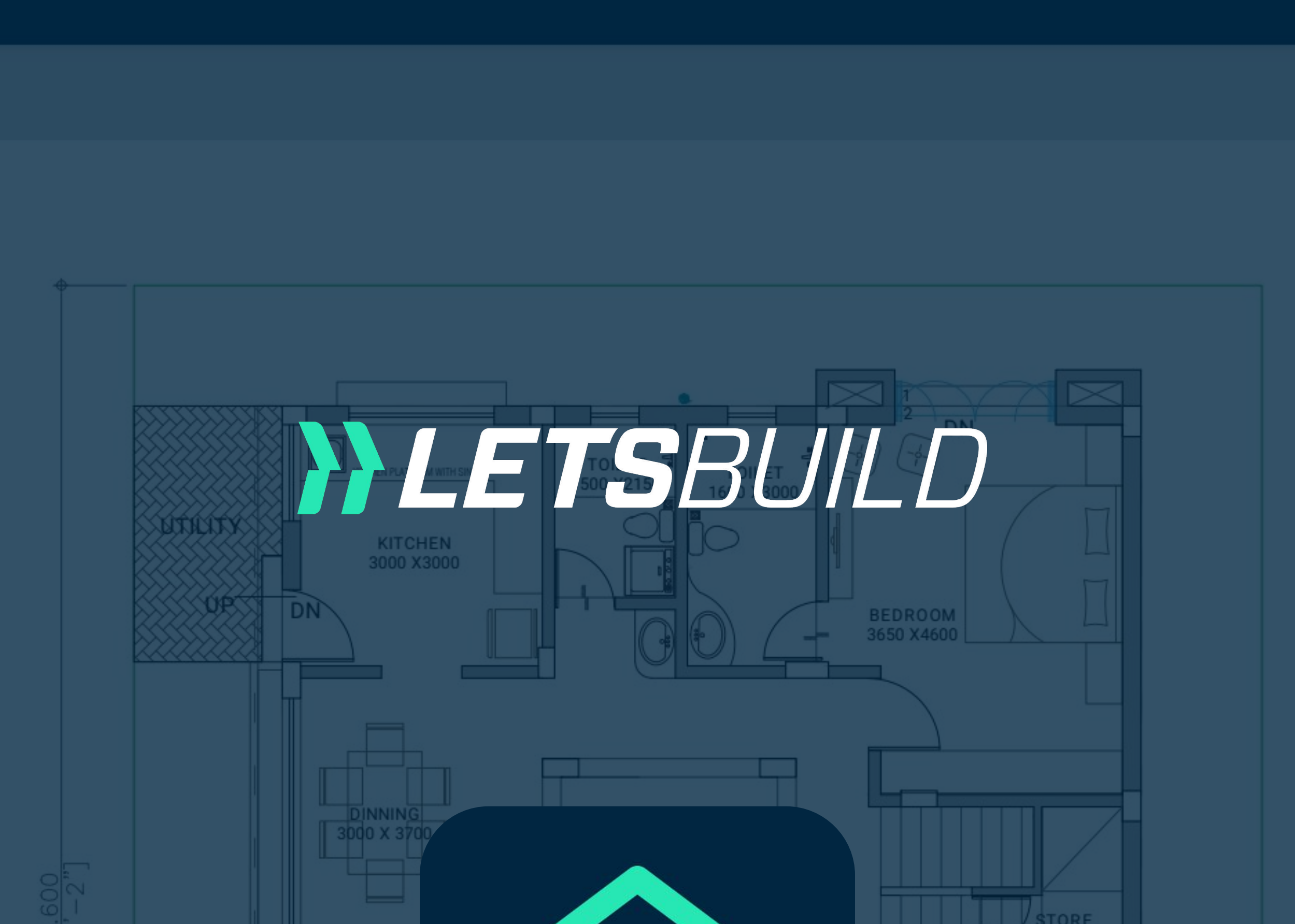

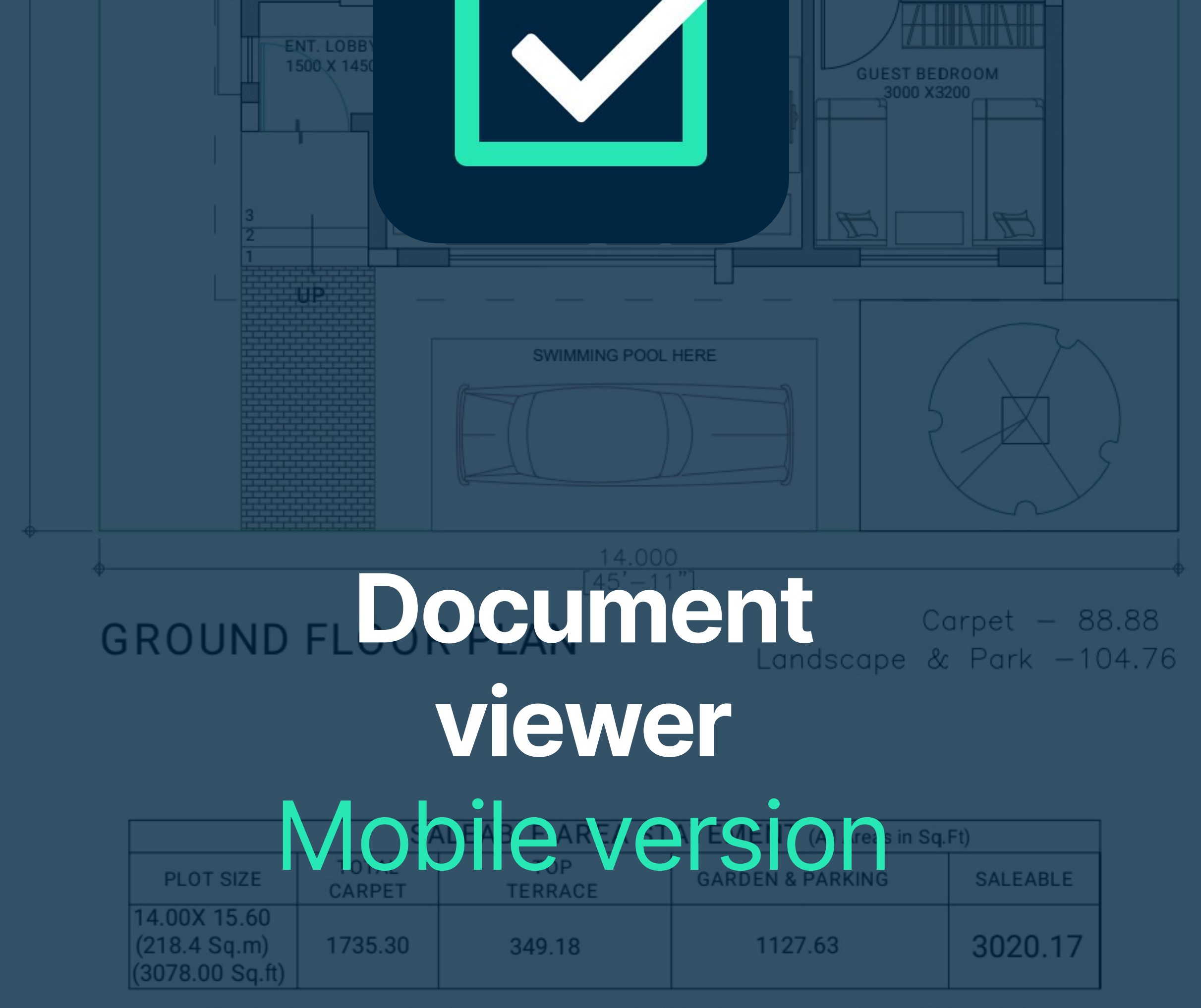

TOTAL SALEABLE AREA = (CARPET) X 1.35 + (TOP TERRACE X 0.33) + (GARDEN & PARKING X 0.50)

# General usage of the document viewer

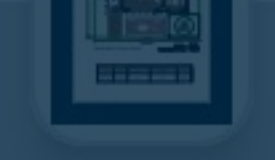

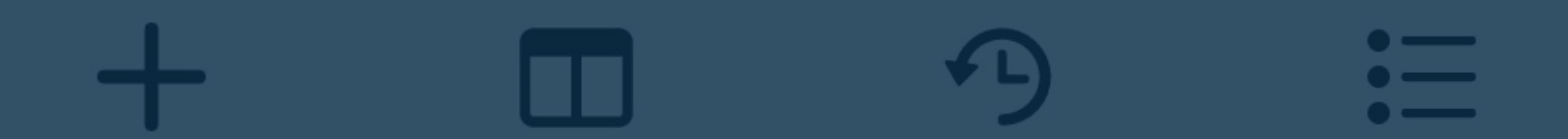

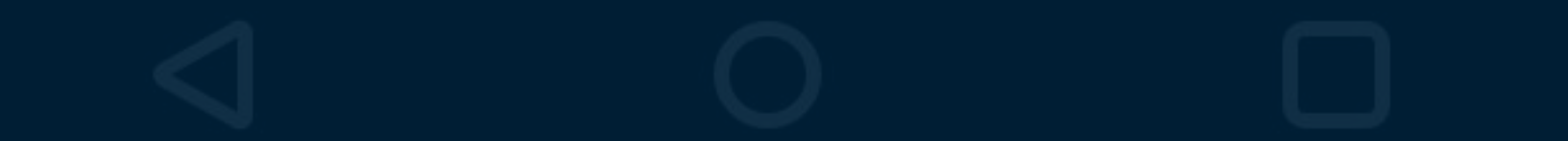

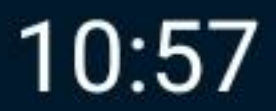

🛈 🔃 🕄 🖍 🖌 61% 着

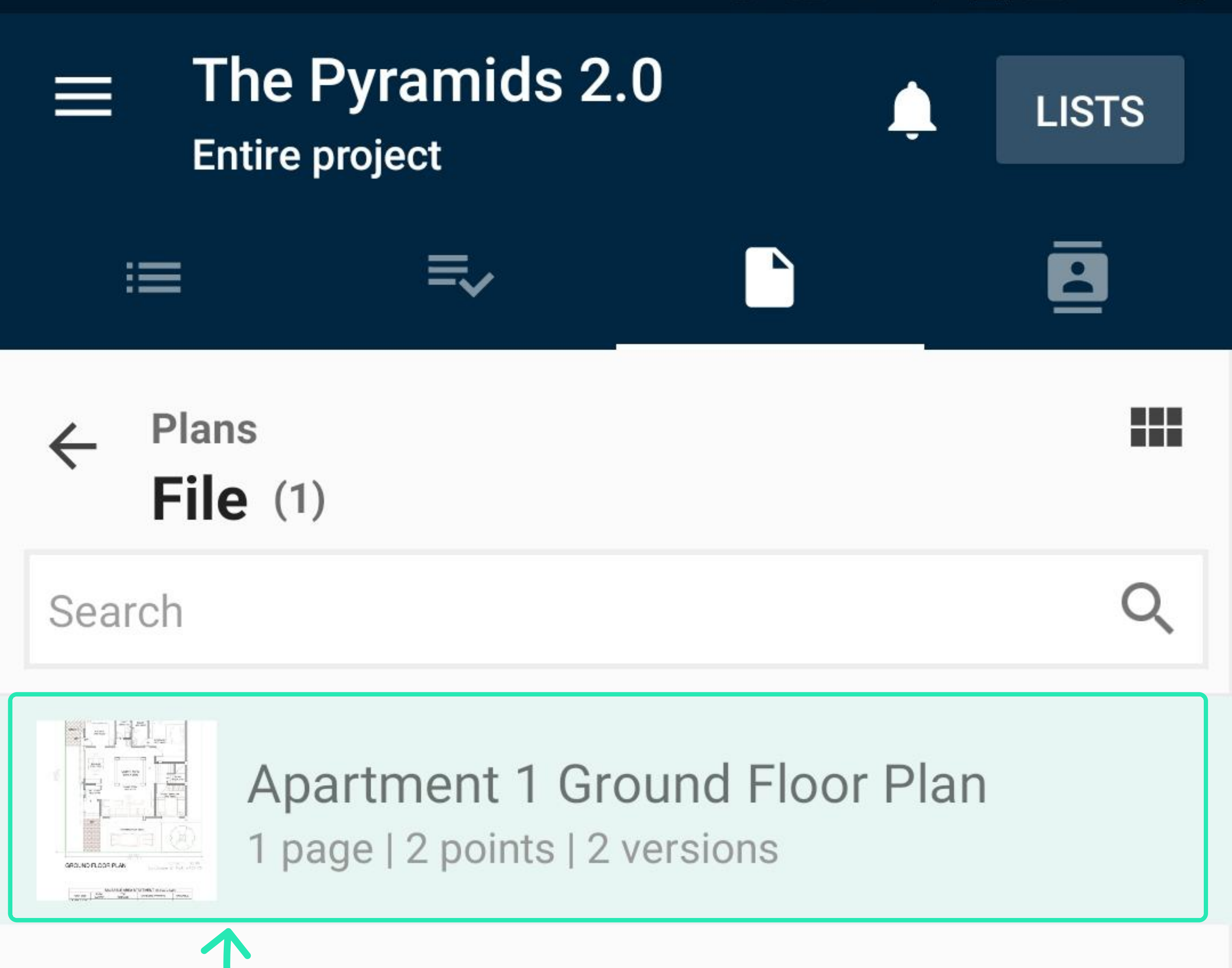

Open the viewer by clicking the document in the list or thumbnail view as usual

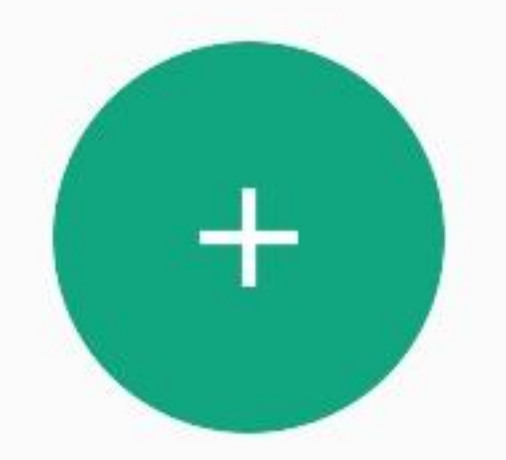

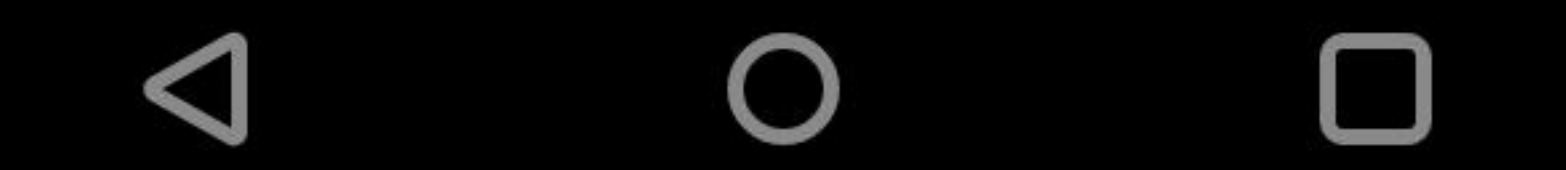

#### 🛈 🔃 🕄 🖍 🖌 61% 🛑

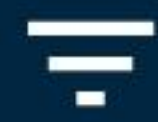

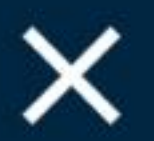

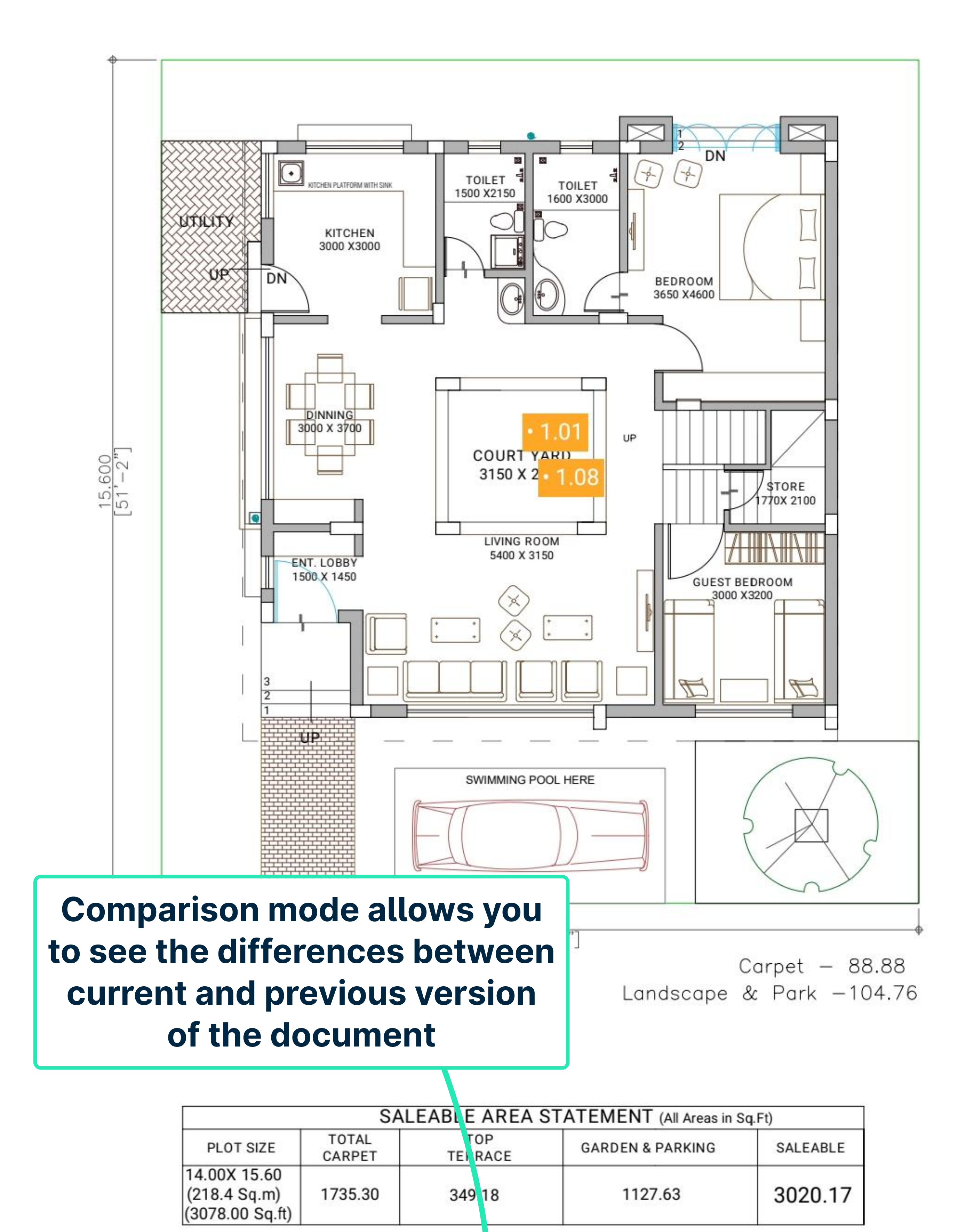

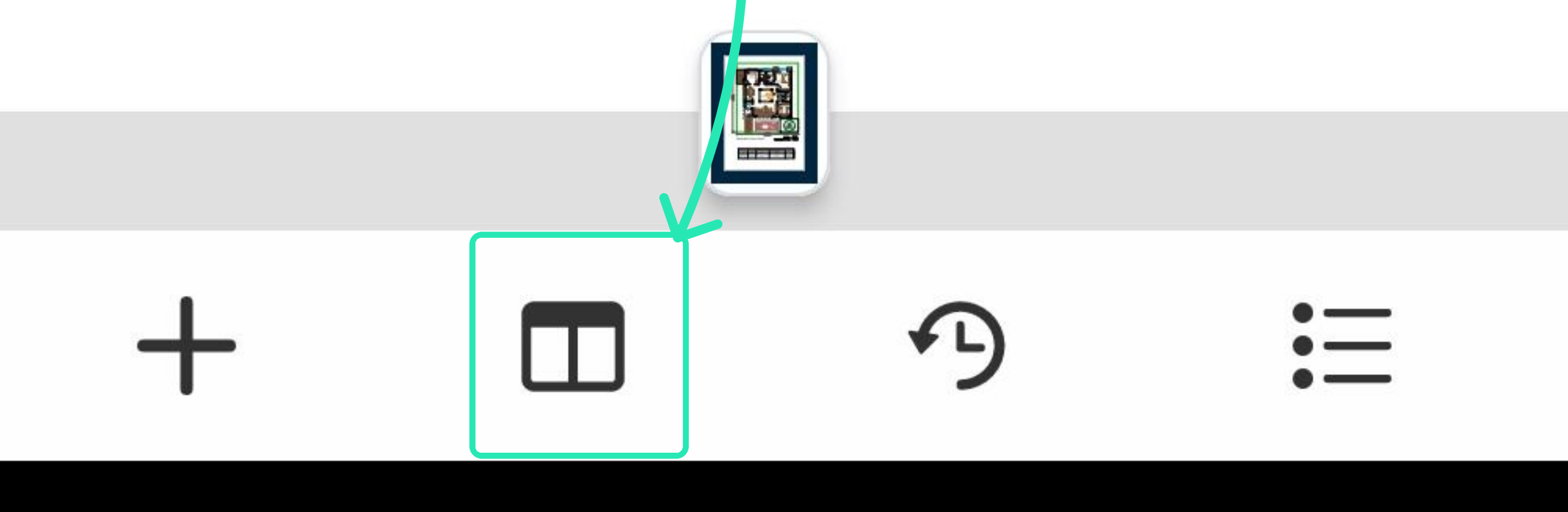

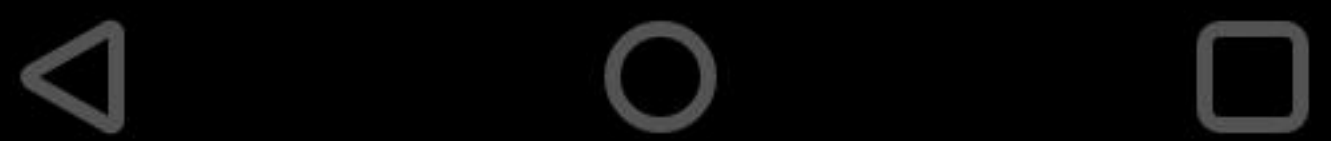

#### ⓒ 🔃 ፤ 💽 🖌 🖌 61% 🛑

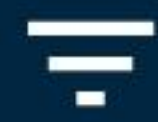

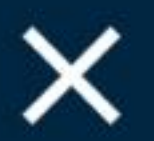

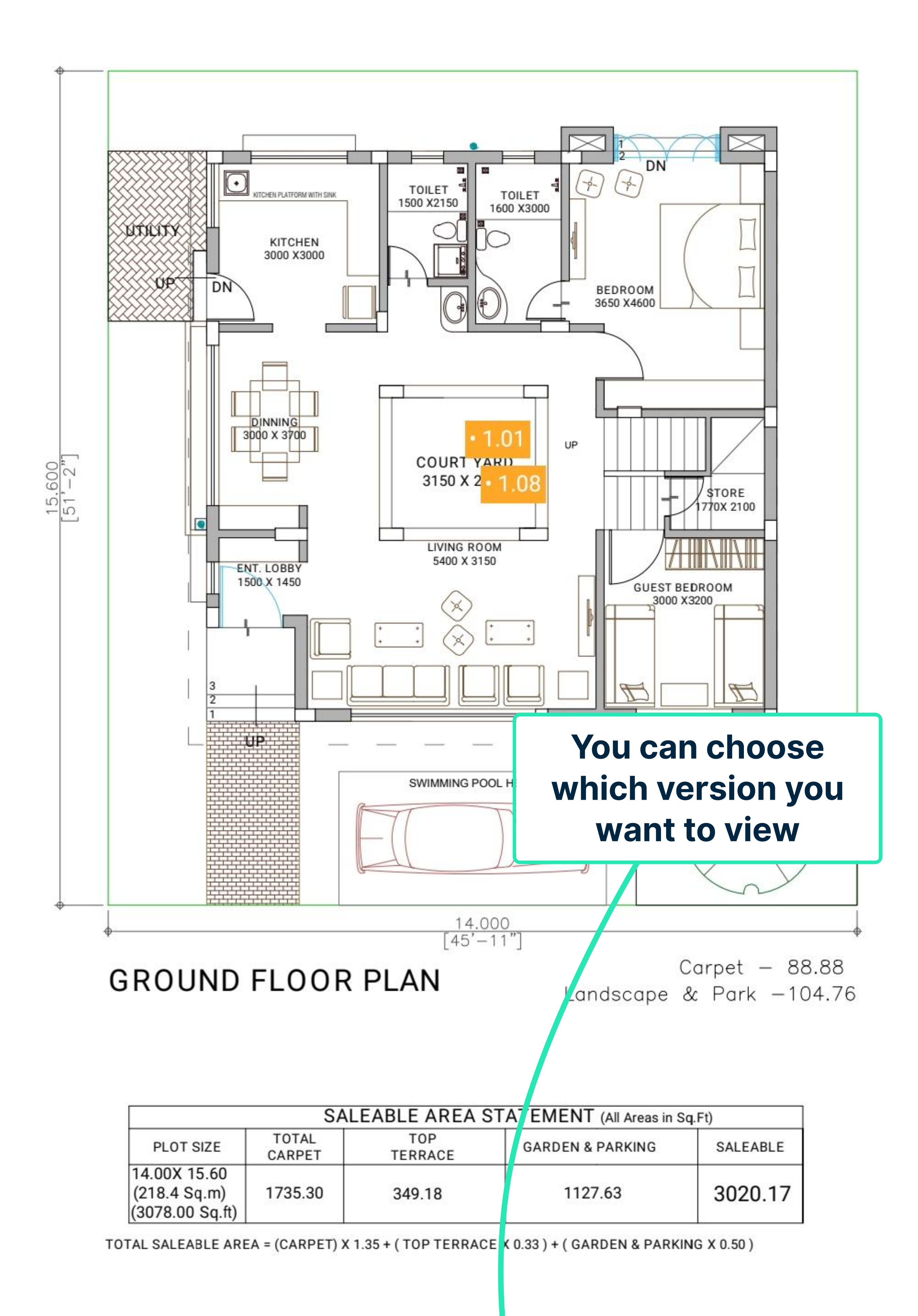

![](_page_4_Picture_5.jpeg)

#### ⓒ ℕ ᠈□≀ < 46% 📕

### ×

#### 2 versions

## Mar 06, 2023, 14:53

Original | Anton Veeremets

![](_page_5_Picture_6.jpeg)

## Mar 24, 2023, 15:56

Version 2 | Anton Veeremets

All versions of the document are listed here. You can choose which version you want to view

![](_page_5_Picture_11.jpeg)

![](_page_6_Figure_0.jpeg)

![](_page_6_Figure_1.jpeg)

**GROUND FLOOR PLAN** 

Landscape & Park -104.76

![](_page_6_Figure_4.jpeg)

![](_page_6_Figure_5.jpeg)

## 🛈 🔃 🕄 🖛 🖌 61% 🖿

![](_page_7_Figure_2.jpeg)

![](_page_7_Figure_3.jpeg)

WIMMING POOL HER

ENT. LOBB

# Document

GROUND FLOOR FROUND FLOOR AND EVER Landscape & Park -104.76

770X 2100

# Mobile version

|                                                 | SALEABLE AREA STATEMENT (All Areas in Sq.Ft) |                |                  |          |  |
|-------------------------------------------------|----------------------------------------------|----------------|------------------|----------|--|
| PLOT SIZE                                       | TOTAL<br>CARPET                              | TOP<br>TERRACE | GARDEN & PARKING | SALEABLE |  |
| 14.00X 15.60<br>(218.4 Sq.m)<br>(3078.00 Sq.ft) | 1735.30                                      | 349.18         | 1127.63          | 3020.17  |  |

TOTAL SALEABLE AREA = (CARPET) X 1.35 + (TOP TERRACE X 0.33) + (GARDEN & PARKING X 0.50)

# How to use annotations on a document

![](_page_7_Figure_11.jpeg)

![](_page_7_Figure_12.jpeg)

#### ⓒ ℕ ᠈□≀ 💭 🔓 🖌 61% 🛑

![](_page_8_Picture_2.jpeg)

![](_page_8_Picture_3.jpeg)

![](_page_8_Figure_4.jpeg)

**GROUND FLOOR PLAN** 

Carpet – 88.88 Landscape & Park –104.76

|                                                 | SAL             | EABLE AREA S   | STATEMENT (All Areas in S | q.Ft)    |
|-------------------------------------------------|-----------------|----------------|---------------------------|----------|
| PLOT SIZE                                       | TOTAL<br>CARPET | TOP<br>TERRACE | GARDEN & PARKING          | SALEABLE |
| 14.00X 15.60<br>(218.4 Sq.m)<br>(3078.00 Sq.ft) | 1735.30         | 349.18         | 1127.63                   | 3020.17  |

TOTAL SALEABLE AREA = (CARPET) X 1.35 + (TOP TERRACE X 0.33) + (GARDEN & PARKING X 0.50)

![](_page_8_Picture_9.jpeg)

# + $\square$ -

![](_page_8_Picture_11.jpeg)

#### 🛈 🔃 🕄 🖍 🖌 22% 📋

![](_page_9_Picture_2.jpeg)

![](_page_9_Figure_3.jpeg)

![](_page_9_Figure_4.jpeg)

![](_page_9_Picture_5.jpeg)

![](_page_9_Picture_6.jpeg)

#### Add point

#### Add form

![](_page_9_Figure_9.jpeg)

![](_page_10_Figure_0.jpeg)

Due date

![](_page_10_Picture_4.jpeg)

Room

User in charge

Anton Contributor Anton Verremets, Guest + Inc Select the document to add annotations to

Priority

![](_page_10_Picture_9.jpeg)

![](_page_10_Figure_10.jpeg)

#### Comments

![](_page_10_Picture_12.jpeg)

![](_page_10_Picture_13.jpeg)

![](_page_11_Figure_0.jpeg)

**GROUND FLOOR PLAN** 

Carpet – 88.88 Landscape & Park –104.76

|                                                 | SAL             | EABLE AREA S   | STATEMENT (All Areas in S | q.Ft)    |
|-------------------------------------------------|-----------------|----------------|---------------------------|----------|
| PLOT SIZE                                       | TOTAL<br>CARPET | TOP<br>TERRACE | GARDEN & PARKING          | SALEABLE |
| 14.00X 15.60<br>(218.4 Sq.m)<br>(3078.00 Sq.ft) | 1735.30         | 349.18         | 1127.63                   | 3020.17  |

![](_page_11_Picture_5.jpeg)

![](_page_11_Picture_6.jpeg)

![](_page_11_Picture_7.jpeg)

![](_page_11_Picture_8.jpeg)

![](_page_12_Figure_0.jpeg)

**GROUND FLOOR PLAN** 

Carpet – 88.88 Landscape & Park –104.76

| SALEABLE AREA STATEMENT (All Areas in Sq.Ft)    |                 |                |                  |          |
|-------------------------------------------------|-----------------|----------------|------------------|----------|
| PLOT SIZE                                       | TOTAL<br>CARPET | TOP<br>TERRACE | GARDEN & PARKING | SALEABLE |
| 14.00X 15.60<br>(218.4 Sq.m)<br>(3078.00 Sq.ft) | 1735.30         | 349.18         | 1127.63          | 3020.17  |

![](_page_12_Picture_5.jpeg)

![](_page_12_Picture_6.jpeg)

![](_page_12_Picture_7.jpeg)

![](_page_12_Picture_8.jpeg)

![](_page_13_Picture_0.jpeg)

![](_page_13_Figure_1.jpeg)

**GROUND FLOOR PLAN** 

Carpet – 88.88 Landscape & Park –104.76

|                                                 | SAL             | EABLE AREA S   | STATEMENT (All Areas in S | q.Ft)    |
|-------------------------------------------------|-----------------|----------------|---------------------------|----------|
| PLOT SIZE                                       | TOTAL<br>CARPET | TOP<br>TERRACE | GARDEN & PARKING          | SALEABLE |
| 14.00X 15.60<br>(218.4 Sq.m)<br>(3078.00 Sq.ft) | 1735.30         | 349.18         | 1127.63                   | 3020.17  |

![](_page_13_Picture_6.jpeg)

![](_page_13_Picture_7.jpeg)

![](_page_13_Picture_8.jpeg)

![](_page_13_Picture_9.jpeg)

![](_page_14_Figure_0.jpeg)

Text

![](_page_14_Picture_2.jpeg)

![](_page_14_Figure_3.jpeg)

![](_page_14_Figure_4.jpeg)

Line Style

![](_page_14_Picture_6.jpeg)

#### Opacity -----

![](_page_14_Picture_8.jpeg)

![](_page_14_Picture_9.jpeg)

![](_page_15_Picture_0.jpeg)

![](_page_15_Figure_1.jpeg)

11:39

![](_page_15_Figure_3.jpeg)

**GROUND FLOOR PLAN** 

Carpet – 88.88 Landscape & Park –104.76

| SALEABLE AREA STATEMENT (All Areas in Sq.Ft)    |                 |                |                  |          |
|-------------------------------------------------|-----------------|----------------|------------------|----------|
| PLOT SIZE                                       | TOTAL<br>CARPET | TOP<br>TERRACE | GARDEN & PARKING | SALEABLE |
| 14.00X 15.60<br>(218.4 Sq.m)<br>(3078.00 Sq.ft) | 1735.30         | 349.18         | 1127.63          | 3020.17  |

![](_page_15_Picture_8.jpeg)

![](_page_15_Picture_9.jpeg)

![](_page_15_Picture_10.jpeg)

![](_page_15_Picture_11.jpeg)

![](_page_16_Figure_0.jpeg)

**GROUND FLOOR PLAN** 

Carpet - 88.88 Landscape & Park -104.76

|                                                 | SAL             | EABLE AREA S   | STATEMENT (All Areas in S | q.Ft)    |
|-------------------------------------------------|-----------------|----------------|---------------------------|----------|
| PLOT SIZE                                       | TOTAL<br>CARPET | TOP<br>TERRACE | GARDEN & PARKING          | SALEABLE |
| 14.00X 15.60<br>(218.4 Sq.m)<br>(3078.00 Sq.ft) | 1735.30         | 349.18         | 1127.63                   | 3020.17  |

![](_page_16_Picture_5.jpeg)

![](_page_16_Picture_6.jpeg)

![](_page_16_Picture_7.jpeg)

![](_page_16_Picture_8.jpeg)

![](_page_17_Figure_0.jpeg)

![](_page_17_Picture_2.jpeg)

11:40

🕥 🔊 🕼 💭 🖍 🖊 45% 📕

![](_page_18_Figure_2.jpeg)

GROUND FLOOR PLAN

Carpet – 88.88 Landscape & Park –104.76

| SALEABLE AREA STATEMENT (All Areas in Sq.Ft)    |                 |                |                  |          |
|-------------------------------------------------|-----------------|----------------|------------------|----------|
| PLOT SIZE                                       | TOTAL<br>CARPET | TOP<br>TERRACE | GARDEN & PARKING | SALEABLE |
| 14.00X 15.60<br>(218.4 Sq.m)<br>(3078.00 Sq.ft) | 1735.30         | 349.18         | 1127.63          | 3020.17  |

![](_page_18_Picture_7.jpeg)

![](_page_18_Picture_8.jpeg)

![](_page_18_Picture_9.jpeg)

![](_page_18_Picture_10.jpeg)

![](_page_19_Picture_0.jpeg)

#### N 301 🔨 🖌 🖍 16% 📋

![](_page_19_Figure_2.jpeg)

![](_page_19_Figure_3.jpeg)

![](_page_19_Figure_4.jpeg)

**GROUND FLOOR PLAN** 

Carpet – 88.88 Landscape & Park –104.76

|                                                 | SAL             | EABLE AREA S   | STATEMENT (All Areas in S | q.Ft)    |
|-------------------------------------------------|-----------------|----------------|---------------------------|----------|
| PLOT SIZE                                       | TOTAL<br>CARPET | TOP<br>TERRACE | GARDEN & PARKING          | SALEABLE |
| 14.00X 15.60<br>(218.4 Sq.m)<br>(3078.00 Sq.ft) | 1735.30         | 349.18         | 1127.63                   | 3020.17  |

![](_page_19_Picture_9.jpeg)

![](_page_19_Picture_10.jpeg)

![](_page_19_Picture_11.jpeg)

![](_page_19_Picture_12.jpeg)

![](_page_20_Figure_0.jpeg)

## 🛈 🔃 🕄 🖍 🖌 46% 📕

When any of these options (draw or create shapes) are selected, this button opens up options

![](_page_20_Figure_7.jpeg)

![](_page_20_Figure_8.jpeg)

#### Drawing

600

LC,

![](_page_20_Picture_10.jpeg)

Color

**Fill Color** 

![](_page_20_Figure_14.jpeg)

![](_page_20_Figure_15.jpeg)

![](_page_21_Figure_0.jpeg)

**GROUND FLOOR PLAN** 

Carpet – 88.88 Landscape & Park –104.76

| SALEABLE AREA STATEMENT (All Areas in Sq.Ft)    |                 |                |                  |          |
|-------------------------------------------------|-----------------|----------------|------------------|----------|
| PLOT SIZE                                       | TOTAL<br>CARPET | TOP<br>TERRACE | GARDEN & PARKING | SALEABLE |
| 14.00X 15.60<br>(218.4 Sq.m)<br>(3078.00 Sq.ft) | 1735.30         | 349.18         | 1127.63          | 3020.17  |

![](_page_21_Picture_5.jpeg)

![](_page_21_Picture_6.jpeg)

![](_page_21_Picture_7.jpeg)

![](_page_21_Picture_8.jpeg)

![](_page_22_Figure_0.jpeg)

**GROUND FLOOR PLAN** 

Carpet - 88.88 Landscape & Park -104.76

|                                                 | SAL             | EABLE AREA S   | STATEMENT (All Areas in S | q.Ft)    |
|-------------------------------------------------|-----------------|----------------|---------------------------|----------|
| PLOT SIZE                                       | TOTAL<br>CARPET | TOP<br>TERRACE | GARDEN & PARKING          | SALEABLE |
| 14.00X 15.60<br>(218.4 Sq.m)<br>(3078.00 Sq.ft) | 1735.30         | 349.18         | 1127.63                   | 3020.17  |

![](_page_22_Picture_5.jpeg)

![](_page_22_Picture_6.jpeg)

![](_page_22_Picture_7.jpeg)

![](_page_22_Picture_8.jpeg)

![](_page_23_Figure_0.jpeg)

**GROUND FLOOR PLAN** 

Carpet – 88.88 Landscape & Park –104.76

| SALEABLE AREA STATEMENT (All Areas in Sq.Ft)    |                 |                |                  |          |  |  |
|-------------------------------------------------|-----------------|----------------|------------------|----------|--|--|
| PLOT SIZE                                       | TOTAL<br>CARPET | TOP<br>TERRACE | GARDEN & PARKING | SALEABLE |  |  |
| 14.00X 15.60<br>(218.4 Sq.m)<br>(3078.00 Sq.ft) | 1735.30         | 349.18         | 1127.63          | 3020.17  |  |  |

![](_page_23_Picture_5.jpeg)

![](_page_23_Picture_6.jpeg)

![](_page_23_Picture_7.jpeg)

![](_page_23_Picture_8.jpeg)

# Apartment 1 Ground Floor Plan $(\mathscr{O} :=$

N 301 💎 🖌 🖌 16% 📋

![](_page_24_Figure_1.jpeg)

![](_page_24_Picture_2.jpeg)

![](_page_24_Picture_3.jpeg)

![](_page_24_Picture_4.jpeg)

![](_page_24_Picture_5.jpeg)

12:06

![](_page_24_Picture_6.jpeg)

![](_page_24_Picture_7.jpeg)

![](_page_24_Picture_8.jpeg)

#### 12:06

N 3 16%

# Apartment 1 Ground Floor Plan $(\mathscr{O} :=$

![](_page_25_Figure_3.jpeg)

**GROUND FLOOR PLAN** 

Carpet – 88.88 Landscape & Park –104.76

| SALEABLE AREA STATEMENT (All Areas in Sq.Ft)    |                 |                |                  |          |  |
|-------------------------------------------------|-----------------|----------------|------------------|----------|--|
| PLOT SIZE                                       | TOTAL<br>CARPET | TOP<br>TERRACE | GARDEN & PARKING | SALEABLE |  |
| 14.00X 15.60<br>(218.4 Sq.m)<br>(3078.00 Sq.ft) | 1735.30         | 349.18         | 1127.63          | 3020.17  |  |

![](_page_25_Picture_8.jpeg)

![](_page_25_Picture_9.jpeg)

![](_page_25_Picture_10.jpeg)

![](_page_25_Picture_11.jpeg)

![](_page_26_Figure_0.jpeg)

GROUND FLOOR PLAN

Carpet – 88.88 Landscape & Park –104.76

| SALEABLE AREA STATEMENT (All Areas in Sq.Ft)    |                 |                |                  |          |  |  |
|-------------------------------------------------|-----------------|----------------|------------------|----------|--|--|
| PLOT SIZE                                       | TOTAL<br>CARPET | TOP<br>TERRACE | GARDEN & PARKING | SALEABLE |  |  |
| 14.00X 15.60<br>(218.4 Sq.m)<br>(3078.00 Sq.ft) | 1735.30         | 349.18         | 1127.63          | 3020.17  |  |  |

![](_page_26_Picture_5.jpeg)

![](_page_26_Picture_6.jpeg)

![](_page_26_Picture_7.jpeg)

![](_page_26_Picture_8.jpeg)

#### ⓒ 🔃 🕄 🖉 🖌 45% 🛑

![](_page_27_Figure_2.jpeg)

![](_page_27_Picture_3.jpeg)

# You can clear all annotations here

#### **CLEAR ALL**

![](_page_27_Picture_6.jpeg)

![](_page_27_Picture_7.jpeg)

![](_page_28_Figure_0.jpeg)

November 23, 2020 18:42

Modified March 24, 2023 15:56

**Content Creator** 

AutoCAD 2011 2011 (18.1s (LMS Tech))

**PDF Producer** 

pdfplot10.hdi 10.1.115.0

You can edit the metadata by pressing this button

![](_page_28_Figure_8.jpeg)

![](_page_28_Picture_9.jpeg)

#### Number of Pages

![](_page_28_Picture_11.jpeg)

![](_page_28_Picture_12.jpeg)

![](_page_29_Picture_1.jpeg)

![](_page_29_Picture_2.jpeg)

Annotations

## i **Document Info**

#### Content

Title

Model

#### Author

Not Set

#### Subject

Not Set

![](_page_29_Figure_12.jpeg)

## Keywords Not Set

![](_page_29_Picture_14.jpeg)

#### Modified

March 24, 2023 15:56

#### **Content Creator**

![](_page_29_Picture_19.jpeg)

![](_page_29_Picture_20.jpeg)

🛈 🔃 🕄 🖍 🖊 45% 📕

# Apartment 1 Ground Floor Plan $(\mathscr{O} :=$

![](_page_30_Figure_3.jpeg)

**GROUND FLOOR PLAN** 

Landscape & Park -104.76

![](_page_30_Figure_6.jpeg)